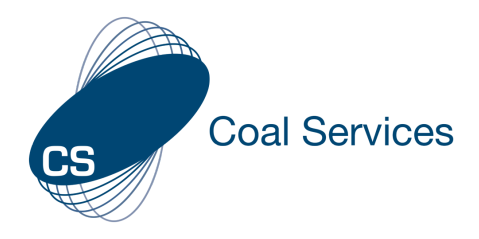

## How to - Update Certificate Details Following Renewal

- 1. Sign-in to Web Instance
  - a. Go to https://moc.gen4.info/
  - b. Select "Sign In"

| CS<br>Sign In                   |          |                  |  |  |  |
|---------------------------------|----------|------------------|--|--|--|
| Email Address                   | Password |                  |  |  |  |
| cindy.james@coalservices.com.au |          |                  |  |  |  |
| email is required               |          | Forgot Password? |  |  |  |
|                                 | Sign in  |                  |  |  |  |

# NOTE: if you have forgotten your password select "Forgot Password" and enter your email address

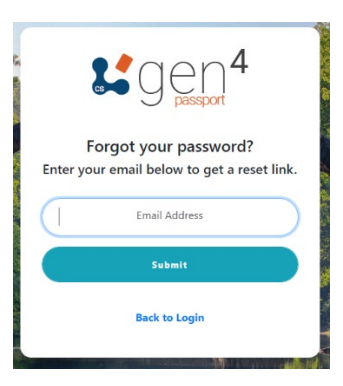

#### 2. Update Certificate Details

Note: This can also be done following the same process on the Phone App – it will look slightly different – preference is to update on the web

a. Select the "Account" Tab from the Left Menu

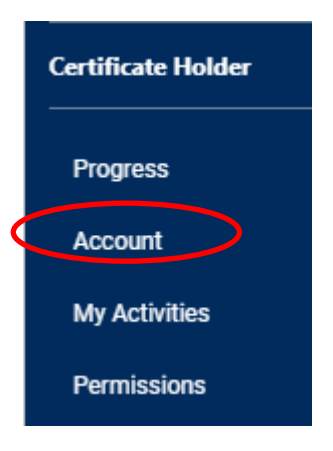

b. Scroll down to "Your Roles" and select the pencil 
icon to edit

icon to edit

icon to edit

icon to edit

icon to edit

icon to edit

icon to edit

icon to edit

icon to edit

icon to edit

icon to edit

icon to edit

icon to edit

icon to edit

icon to edit

icon to edit

icon to edit

icon to edit

icon to edit

icon to edit

icon to edit

icon to edit

icon to edit

icon to edit

icon to edit

icon to edit

icon to edit

icon to edit

icon to edit

icon to edit

icon to edit

icon to edit

icon to edit

icon to edit

icon to edit

icon to edit

icon to edit

icon to edit

icon to edit

icon to edit

icon to edit

icon to edit

icon to edit

icon to edit

icon to edit

icon to edit

icon to edit

icon to edit

icon to edit

icon to edit

icon to edit

icon to edit

icon to edit

icon to edit

icon to edit

icon to edit

icon to edit

icon to edit

icon to edit

icon to edit

icon to edit

icon to edit

icon to edit

icon to edit

icon to edit

icon to edit

icon to edit

icon to edit

icon to edit

icon to edit

icon to edit

icon to edit

icon to edit

icon to edit

icon to edit

icon to edit

icon to edit

icon to edit

icon to edit

icon to edit

icon to edit

icon to edit

icon to edit

icon to edit

icon to edit

icon to edit

icon to edit

icon to edit

icon to edit

icon to edit

icon to edit

icon to edit

icon to edit

icon to edit

icon to edit

icon to edit

icon to edit

icon to edit

icon to edit

icon to edit

icon to edit

icon to edit

icon to edit

icon to edit

icon to edit

icon to edit

icon to edit

icon to edit

icon to edit

icon to edit

icon to edit

icon to edit

icon to edit

icon to edit

icon to edit

icon to edit

icon to edit

icon to edit

icon to edit

icon to edit

icon to edit

icon to edit

icon to edit

icon to edit

icon to edit

icon to edit

icon to edit

icon to edit

icon to edit

icon to edit

icon to edit

icon to edit

icon to edit

icon to edit

icon to edit

icon to edit
icon to edit

icon to edit

icon to edit

icon to edit
icon to edit

icon to edit
icon to

#### c. Enter the new certificate start date

| Your Roles +                                    |                       |           |  |
|-------------------------------------------------|-----------------------|-----------|--|
| Please Select Industry Underground coal mines - | Please Select Role    | Edit Role |  |
| Please calest a start date                      |                       |           |  |
| 01/11/2017                                      |                       |           |  |
|                                                 |                       |           |  |
|                                                 |                       |           |  |
|                                                 |                       |           |  |
| d. Select the '                                 | "Edit" button to save | h.        |  |

### Your progress will now have been reset.

NOTE: If for any reason you need to download the information from the previous period you will need to change the date on your role back to the original certificate date.